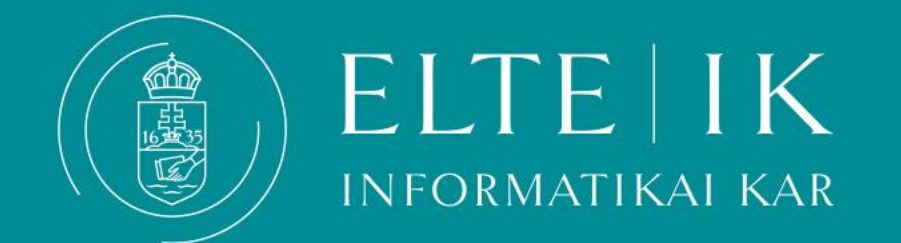

# Guide for Thesis upload

#### • The formal requirements of the thesis are different by the training programme:

For further information please follow the **LINK**.

• Deadlines for uploading the thesis:

👾 The 1st of December .

The 1st of May. (In case of submitting the thesis in the 2024 Spring semester the deadline is 15th of May or 29th of May (with accepted deadline extension)

#### Start your thesis with the **<u>inner cover</u>**!

#### Documents to be uploaded to Neptun:

Only one file can be uploaded in pdf or zip format. The uploaded file has to contain the following documents in addition to the thesis and the programme:

- Thesis Topic Registration Form
- Statement of Originality
- If needed: documents regarding <u>Encryption</u>

In case you can't print and sign the documents listed above, fill them in electronically and add the following abbreviation after your name: sgd.

#### For uploading data files bigger than 200 MB please follow these steps:

1.Upload in zip file: the Thesis Topic Registration Form, the Thesis, the source-code of your programme (concerning your own work), the Statement of Originality and the Encryption request (if applicable).

2.Upload the whole thesis programme onto Onedrive, available via your inf mailing system.

At the end of the Statement of Originality, please indicate that the whole thesis programme is available on Onedrive and give access to the head of the Final Examination Committee. He/she will forward the documents towards the other members of the Committee.

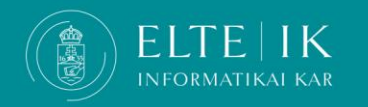

Please note! The deadline to upload applies for the documents uploaded on Onedrive (the date of upload is visible on Onedrive as well). We do not accept modifications or alterations after the deadline. It goes for the same for the documents uploaded in Neptun and for those files, what due to the size of the program were made available via a link.

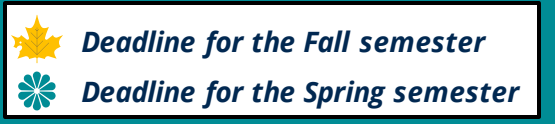

- The formal requirements of the thesis are different by the training programme:
- For further information please follow the **LINK**.
- Deadlines for uploading the thesis:

The 1st of December .The 1st of May.

Start your thesis with the **inner cover**!

#### Documents to be uploaded to Neptun:

Only one file can be uploaded in pdf or zip format. The uploaded file has to contain the following documents in addition to the thesis and the programme:

- Thesis Topic Registration Form
- Statement of Originality
- If needed: documents regarding <u>Encryption</u>

In case you can't print and sign the documents listed above, fill them in electronically and add the following abbreviation after your name: sgd.

#### For uploading data files bigger than 200 MB please follow these steps:

1.Upload in zip file: the Thesis Topic Registration Form, the Thesis, the source-code of your programme (concerning your own work), the Statement of Originality and the Encryption request (if applicable).

2.Upload the whole thesis programme onto Onedrive, available via your inf mailing system.

At the end of the Statement of Originality, please indicate that the whole thesis programme is available on Onedrive and give access to the head of the Final Examination Committee. He/she will forward the documents towards the other members of the Committee.

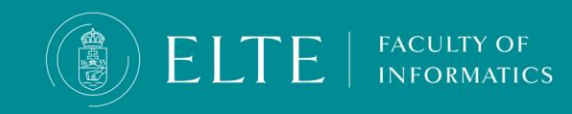

Please note! The deadline to upload applies for the documents uploaded on Onedrive (the date of upload is visible on Onedrive as well). We do not accept modifications or alterations after the deadline. It goes for the same for the documents uploaded in Neptun and for those files, what due to the size of the program were made available via a link.

Deadline for the Fall semesterDeadline for the Spring semester

## Thesis

## **IMPORTANT INFORMATION**

Section 381

ad Section 79

(1) **If the Supervisor does not accept the degree thesis, it cannot be submitted.** Based on the recommendation of the Supervisor, the Final Examination Committee assesses the degree thesis and summarizes its findings in a report. Based on this report the Office of Educational Affairs registers the result in the Electronic Registration System.

(2) If the assessment of the degree thesis is unsatisfactory, the student has to write another degree thesis. The new degree thesis can be submitted in the next final examination period.

(3) Defending the degree thesis is part of the Final Exam.

If your thesis assessment is unsatisfactory, you have to write a completely new thesis and program. If you feel your work will not fulfil the minimum requirements do not upload your thesis, focus on obtaining the absolutory! You can submit your thesis in an upcoming semester after obtaining absolutory without paying tuition fee!

**DO NOT TAKE RISKS!!!** 

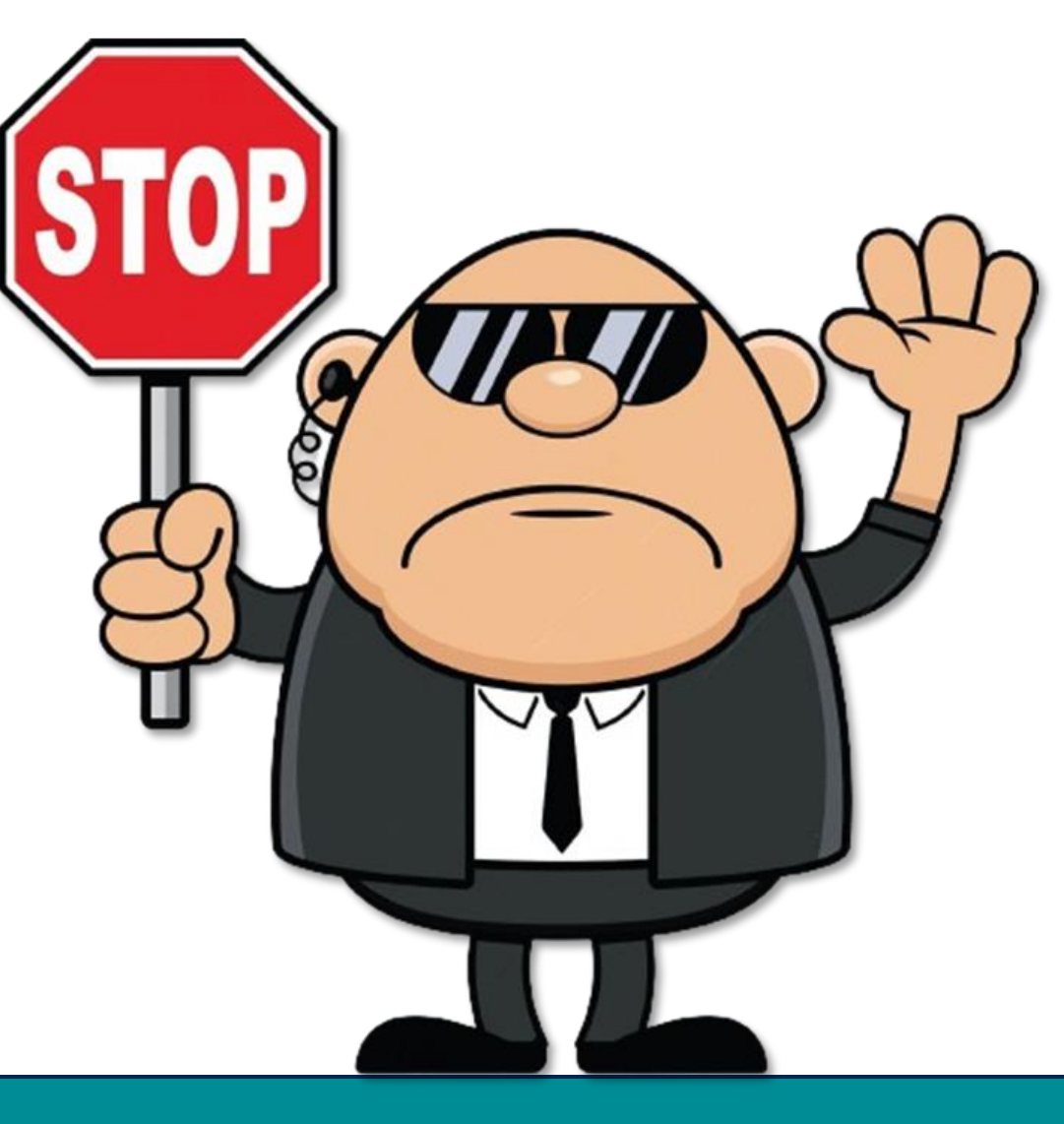

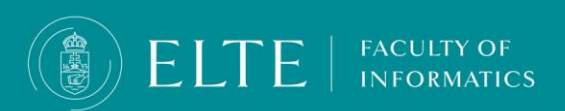

## Make sure to avoid plagiarism!

## Section 377/A

FACULTY OF

- (1) A student who uses aids other than those specified by the instructor or provides unauthorised assistance to another student during an evaluation (exam, test, homework assignment) requiring the preparation of a computer programme or programme module is in violation of the academic rules, and shall not be permitted to complete the subject in the given semester and therefore shall not obtain the credit awarded for the subject.
- (2) A minutes shall be taken of the violation referred to in paragraph (1), which shall include the place, time, and a brief description of the circumstances of the violation, as well as a statement by the student in question declaring whether they admit to or dispute the allegation against them. If the student disputes the allegation against them, the Dean shall conduct a hearing to clarify the facts.

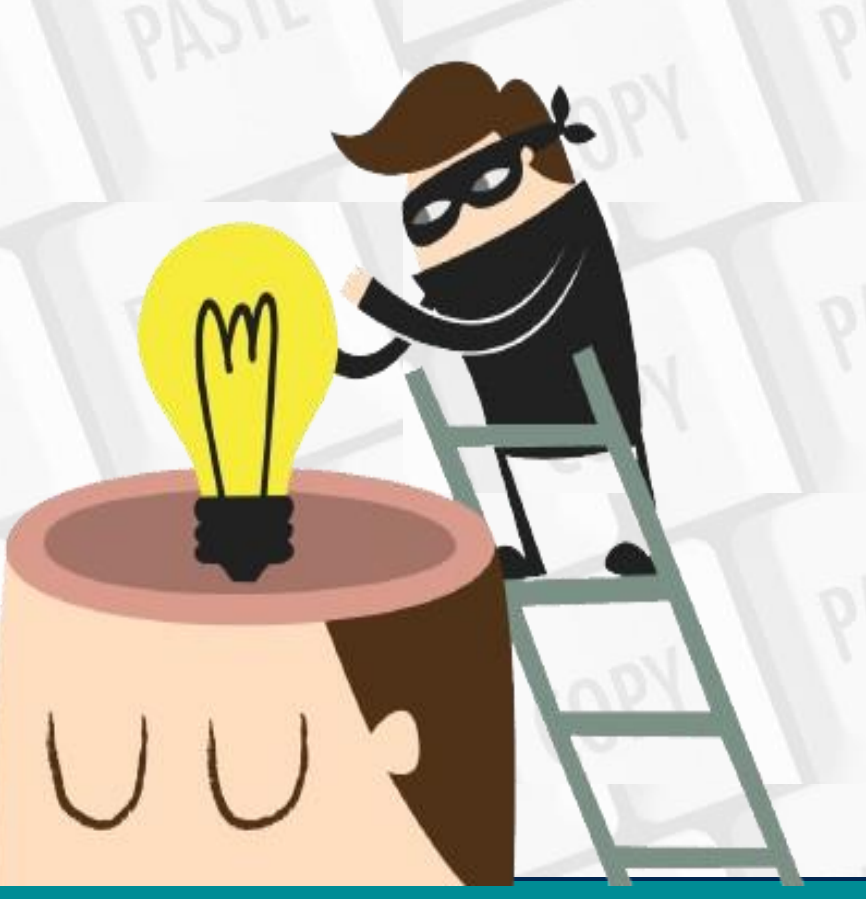

## Make sure to avoid plagiarism!

#### Section 74/B

- (1) The following rules apply to use the intellectual property of others:
- a) when using a part or the whole of the intellectual property of others (e.g., copying a passage, quoting, translating, or introducing) the source, the name of the author must be indicated, if the name is clearly stated in the source, or, in the case of oral works, can be clearly attributed to a person;
- b) when using a part or the whole of the intellectual property of others, depending on the nature, length and aim of its use in the student coursework, in the appropriate situation and to the appropriate extent.
- c) text quoted word for word must be put in quotation marks, while the extent of information that is a reference but not a direct quote must be made clear in the text, and
- d) in the case of fair use of intellectual property which goes beyond free use, the student must seek the consent of the author or rightsholder for its use in a student coursework in accordance with the University Regulations, which is to be submitted together with the student coursework (e.g., when quoting an unreleased work). (2) 383The lecturer is authorised to check any student coursework and is obligated to check the Student's thesis for plagiarism, specified in the present Section, with specialised software. (3) 384Reference rules of a specific scientific field apply to all other use and indicating use of the intellectual property of others, on which the Faculty shall put out a guideline. Section 74/C385 (1) In the case of a student who does not comply with the provisions regulating the use of the intellectual property of others [Section 74/A-74/B of the present Regulations] regarding the student coursework (with the exception of written or oral exams, the lab minutes or tests), the student coursework must be deemed unfit for evaluation, and the relevant course or thesis must not be rewarded with a grade.
- (2) In the case of a student purporting the intellectual property of others as their own, violating the rules of fair use [Section 74/B (1) of the present Regulations], either word for word or in content, as part of their student coursework or constituting their entire coursework, or submits coursework edited together from parts of intellectual property of others, or violates the rules of using copyrighted work in some other way (such as lifting a word-for-word quote without the use of quotation marks and citing the source or paraphrasing without citing the source) shall especially constitute a disciplinary offence the facts.

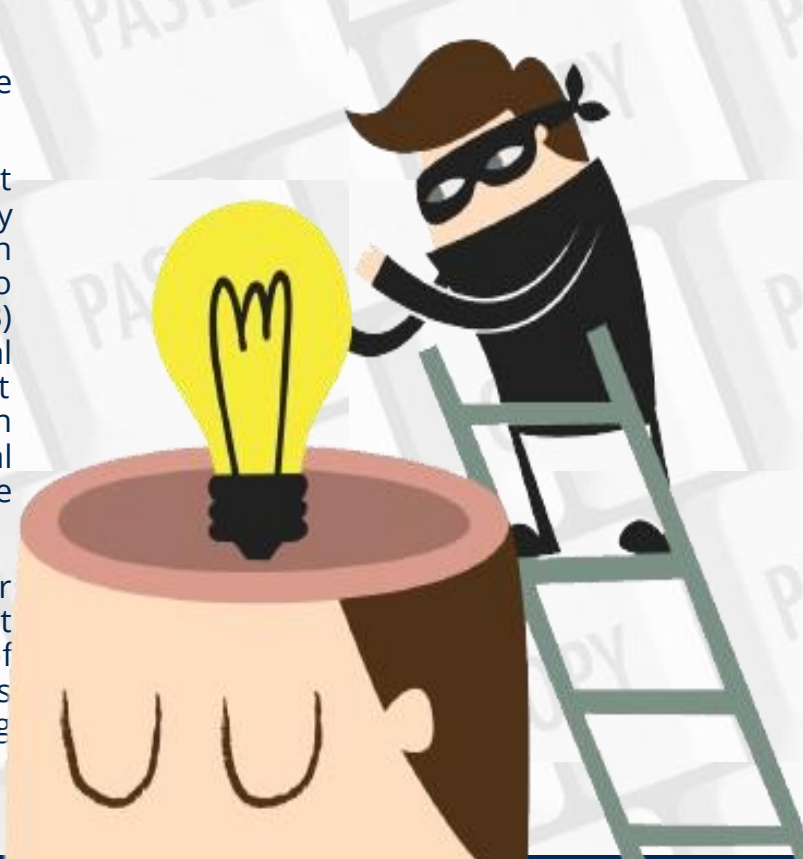

## Thesis upload

Start your Thesis upload by clicking on **Studies > Degree thesis/ Thesis application** menu. Click on **Upload degree thesis**.

| _                                                                                              |                                 |                                                                                                    |                                                                                         |
|------------------------------------------------------------------------------------------------|---------------------------------|----------------------------------------------------------------------------------------------------|-----------------------------------------------------------------------------------------|
| a                                                                                              | Studies Ex                      | Exams Finances Information Administration                                                                                                    |                                                                                         |
| ptur                                                                                           | Training data<br>Term data      | Degree thesis/Thesis application                                                                                                    |                                                                                         |
|                                                                                                | Class schedule<br>Grade average | s: Add to favourites Thesis application                                                                                                    |                                                                                         |
|                                                                                                | Gradebook                       | ee thesis                                                                                                    |                                                                                         |
| Curriculum Online vizsgacsalás detektálása valós időben mesterséges intelligencia segítségével |                                 | )nline vizsgacsalás detektálása valós időben mesterséges intelligencia segítségével                                                                                                    |                                                                                         |
|                                                                                                | Field practice                  |                                                                                                    |                                                                                         |
|                                                                                                | Publications                    |                                                                                                    |                                                                                         |
| ssa                                                                                            | E-learning materials            | > Topic:                                                                                                    | 🔅 Language: Hungarian                                                                   |
| how                                                                                            | Consultations                   | > Title:                                                                                                    | Organizational unit: IK                                                                 |
| DOX                                                                                            | Official notes                  | Final title:                                                                                                    | ♦ Thesis status:                                                                        |
| nt m                                                                                           | Degree thesis/Thesis applicatio | tion, the second second s | le Assignment result: 🖌                                                                 |
| chive                                                                                          | Final certificate requirements  | ts   Sign up date:                                                                                                    | Accepter:                                                                               |
| tting                                                                                          |                                 | Date of acceptance:                                                                                                    | Date of withdrawal: A Decut of defenses                                                 |
| ector                                                                                          | у                               | ♦ Date of handing in:                                                                                                    | © Result of defence:                                                                    |
|                                                                                                |                                 | Presentation date:                                                                                                    | A Let-                                                                                  |
|                                                                                                |                                 | ♦ Date of defence:                                                                                                    | Number:                                                                                 |
| /our                                                                                           | te functions  😥 🛛               | Description:                                                                                                    | V Humber                                                                                |
|                                                                                                |                                 |                                                                                                    |                                                                                         |
|                                                                                                |                                 | Reviewer/Consultant Topic plan Consultations Thesis admission request Upload degree thesis View                                                                                                    | v degree thesis Print details of degree thesis Jump to virtual space Lecturer statement |
|                                                                                                |                                 |                                                                                                    |                                                                                         |

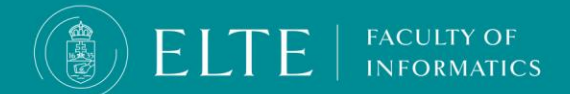

Thesis upload

A pop-up window will appear > **Type in the Final title of your thesis**. Make sure the title is correct as you will not be able to change it later. Click on **Next**.

| Upload degree thesis                 |         | Ľ <sup>7</sup> |
|--------------------------------------|---------|----------------|
| ♦ Language:<br>Final thesis title:   | English | ~              |
| Type in your Final Thesis Title here | 2       |                |
|                                      |         |                |
|                                      |         |                |
|                                      |         |                |
|                                      |         |                |
|                                      |         |                |
|                                      |         |                |
|                                      |         |                |
|                                      |         |                |
|                                      |         |                |
|                                      |         |                |
|                                      |         |                |
|                                      |         |                |
|                                      |         |                |
| Cancel Next                          |         |                |

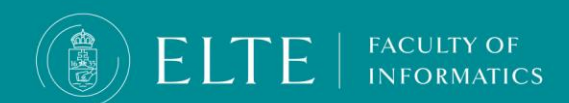

## The thesis

## **Thesis upload**

To upload your thesis files provide some basic information about your thesis:

Keywords: those words and expressions based on which your thesis can be easily searched for (3-5 words)

Abstract: short, maximum 500 characters long description of the thesis.

In case your thesis is **Encrypted** set the Confidential field to CONFIDENTIAL

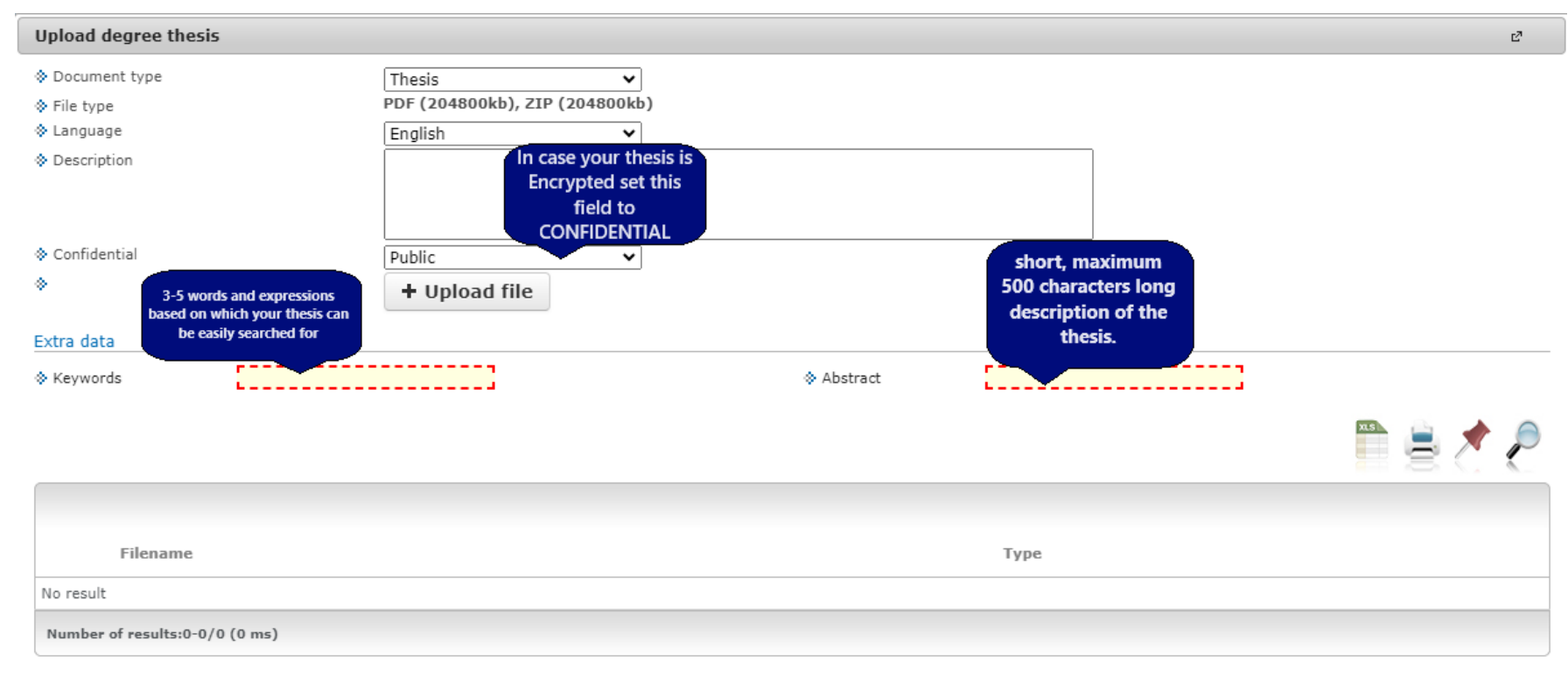

# The thesis

#### **Thesis upload**

Upload your thesis file in .zip or .pdf format in accordance with the formal requirements.

Rename the file the following fashion: FULL NAME\_NEPTUN CODE\_THESIS.pdf/.zip

After chosing the file to be uploaded wait for it to upload (The Neptun does not indicatesm when the file is uploaded, the file's name will appear in a list below the menu.

Once your file is uploaded, click on Save files.

EL

-

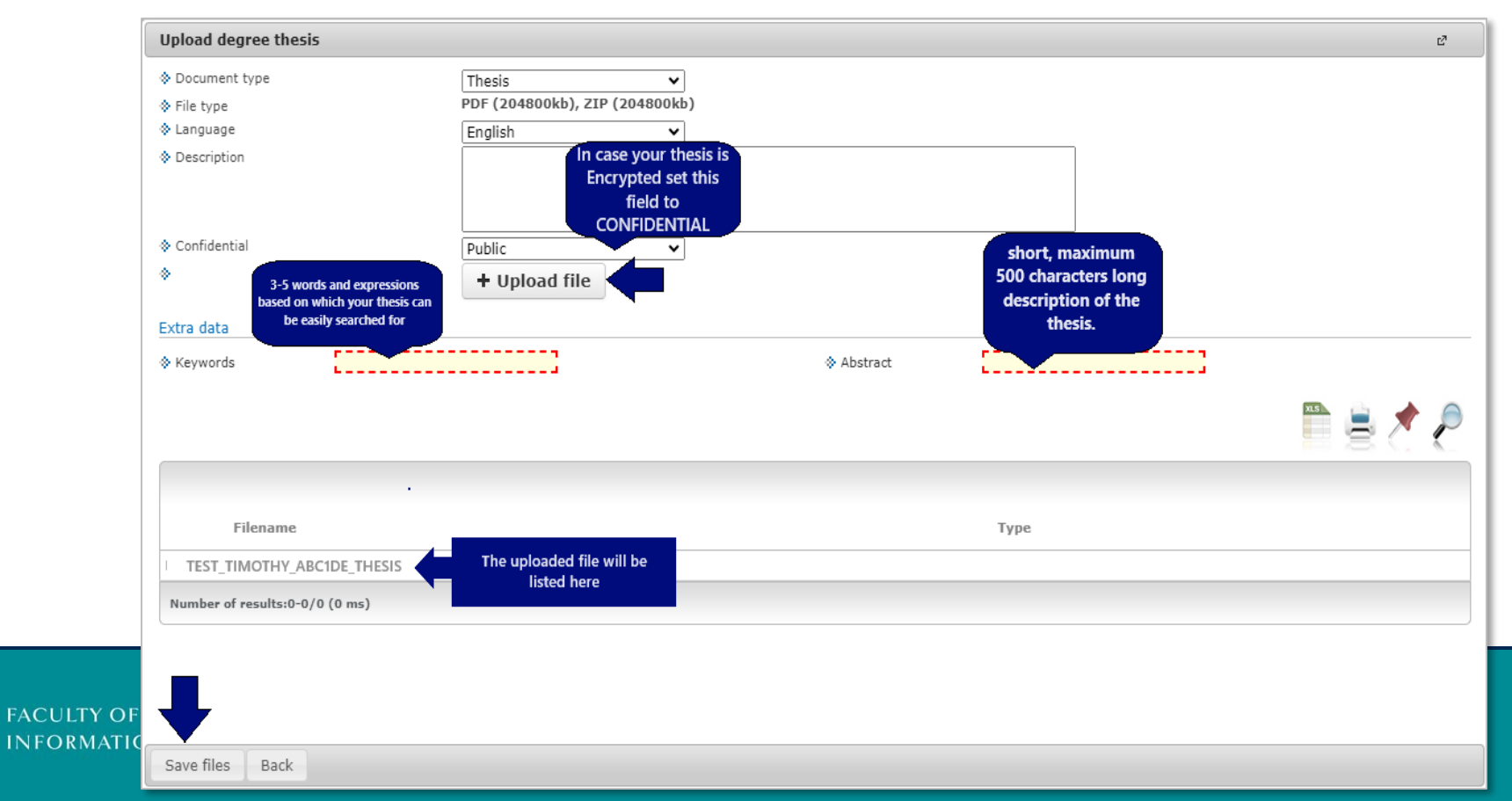

## The thesis

## Thesis upload > verification

You can double-check your uploaded file via **Studies > Degree thesis / Thesis application menu, View degree thesis option** 

| Studies Exams Finances Information Administration |                                                                                                    |                                                                                    |  |  |  |
|---------------------------------------------------|----------------------------------------------------------------------------------------------------|------------------------------------------------------------------------------------|--|--|--|
| Training data                                     |                                                                                                    |                                                                                    |  |  |  |
| Term data                                         | Degree thesis/Thesis application                                                                    |                                                                                    |  |  |  |
| Class schedule                                    | Add to favourites Thesis application                                                                |                                                                                    |  |  |  |
| Grade average                                     |                                                                                                    |                                                                                    |  |  |  |
| Gradebook                                         | e thesis                                                                                            |                                                                                    |  |  |  |
| Curriculum                                        |                                                                                                    |                                                                                    |  |  |  |
| Field practice                                    |                                                                                                    |                                                                                    |  |  |  |
| Publications                                      |                                                                                                    |                                                                                    |  |  |  |
| E-learning materials                              | > Topic:                                                                                            | © Language: Hungarian                                                              |  |  |  |
| Consultations                                     | > Title:                                                                                            | Organizational unit: IK                                                            |  |  |  |
| Official notes                                    | > Final title:                                                                                      | V Thesis status:                                                                   |  |  |  |
| Degree thesis/Thesis application                  | ers:                                                                                                | Assignment result:                                                                 |  |  |  |
| Final certificate requirements                    | Sign up date:                                                                                       | Accepter:                                                                          |  |  |  |
|                                                   | Date of acceptance:                                                                                 | Date of withdrawai:                                                                |  |  |  |
| У     .                                           | Date of handing in:                                                                                 | Confidential: Bublic                                                               |  |  |  |
|                                                   | Presentation date:                                                                                  |                                                                                    |  |  |  |
|                                                   | ♦ Date of defence:                                                                                  | Number:                                                                            |  |  |  |
| te functions 😥 🔀                                  |                                                                                                    |                                                                                    |  |  |  |
|                                                   | W Description:                                                                                      |                                                                                    |  |  |  |
|                                                   | Reviewer/Consultant Topic plan Consultations Thesis admission request Upload degree thesis View deg | ree thesis Print details of degree thesis Jump to virtual space Lecturer statement |  |  |  |

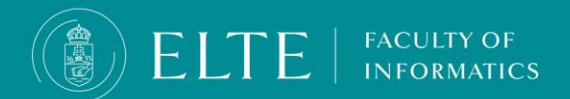

# The Encryption of the Thesis

The thesis may only contain information warranting its confidentiality in justified cases.

The thesis is to be classified as confidential (encrypted) if it

- contains business secrets,
- contains classified information,
- contains a patent or an invention,
- contains the personal data of a third party,
- concerns the University's business interests. (ARS, section 80 (4))

## **Documents required for requesting the encryption:**

• IK - Encryption of the thesis in Neptun

FACULTY OF

• the <u>Statement of consent</u> form: the document has to be attached to the request filled out, signed and stamped by the head of the involved company or involved person. This document has to be attached to the Neptun request in pdf format.

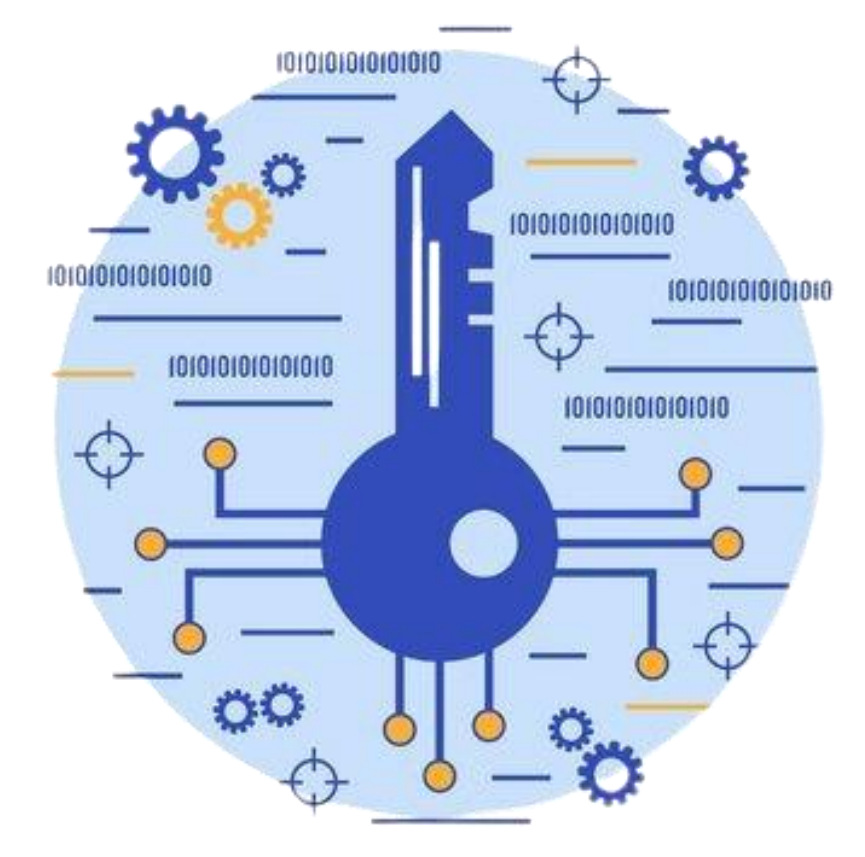

# The Encryption of the Thesis

**Deadline for submitting the encryption documents:** 

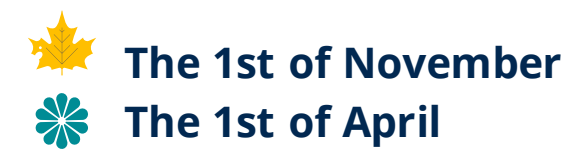

- After the electronic request is accepted and the decision is made that the student has obtained the necessary consents for the encrypted thesis, and the supervisor, the reviewers and the members of the Final Examination Committee are granted access by the relevant party.
- Upload the decision to Neptune along with the thesis. When you upload your thesis file, choose the "Confidential" option from the dropdown menu.
- In case of encryption, protect your thesis with a password, send the password to your supervisor and - if you have already learned the composition of the future Final Examination Committee - to the members of the committee.

#### Protect a document with a password

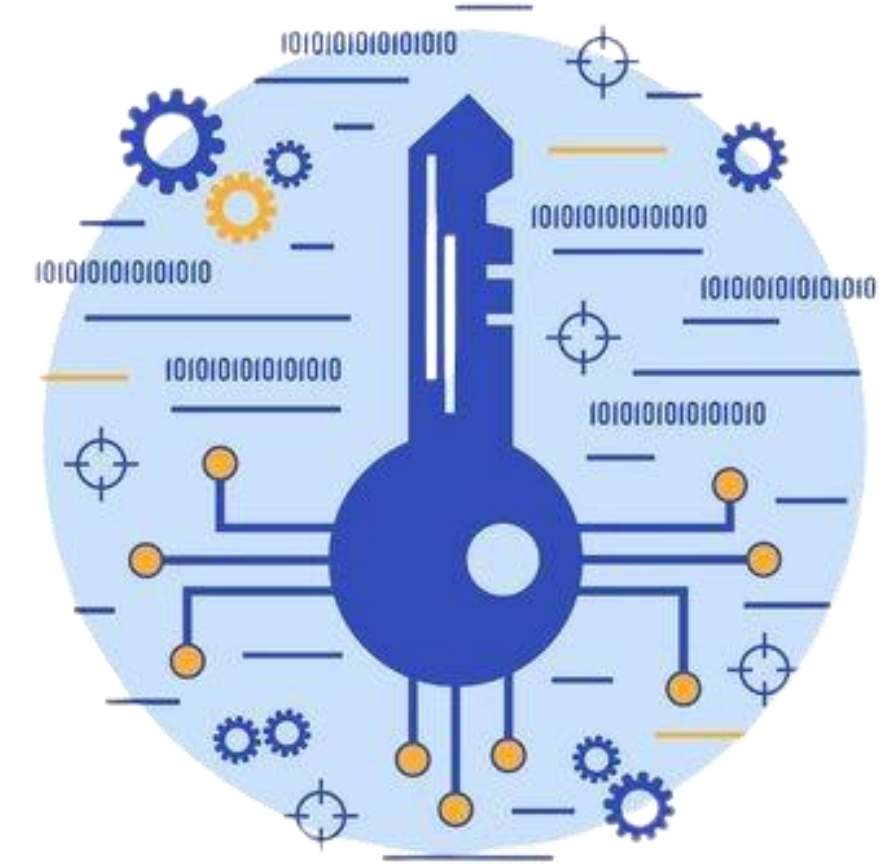

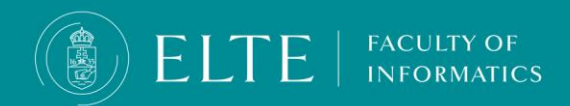

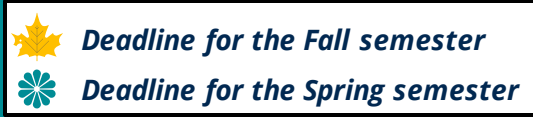

## Thesis upload, additional information

- **IMPORTANT! The upload deadline also applies to documents uploaded to Onedrive!** We are unable to accept modifications of a later date, the same expectations apply to those who upload to Neptun, and due to the large size, the program is available via a link.
- The thesis file can be modified until the upload deadline. To do this, you must first delete the previously uploaded file, then you can upload the corrected, supplemented document.
- The opponent of the thesis will evaluate the thesis and deliver the preliminary thesis opinion to the student via Neptun. Since the evaluation part of the thesis also takes place in Neptun, only by uploading it is ensured that both the supervisor/opponent and the Final Examination Committee members have access to the theses of the final examinees, therefore it is important that those who previously submitted their thesis in paper form, upload it to Neptun by the deadline.
- If you have an external supervisor, send the evaluation prepared by him/her to the internal supervisor via e-mail, the internal supervisor will be able to upload the evaluation to Neptun.

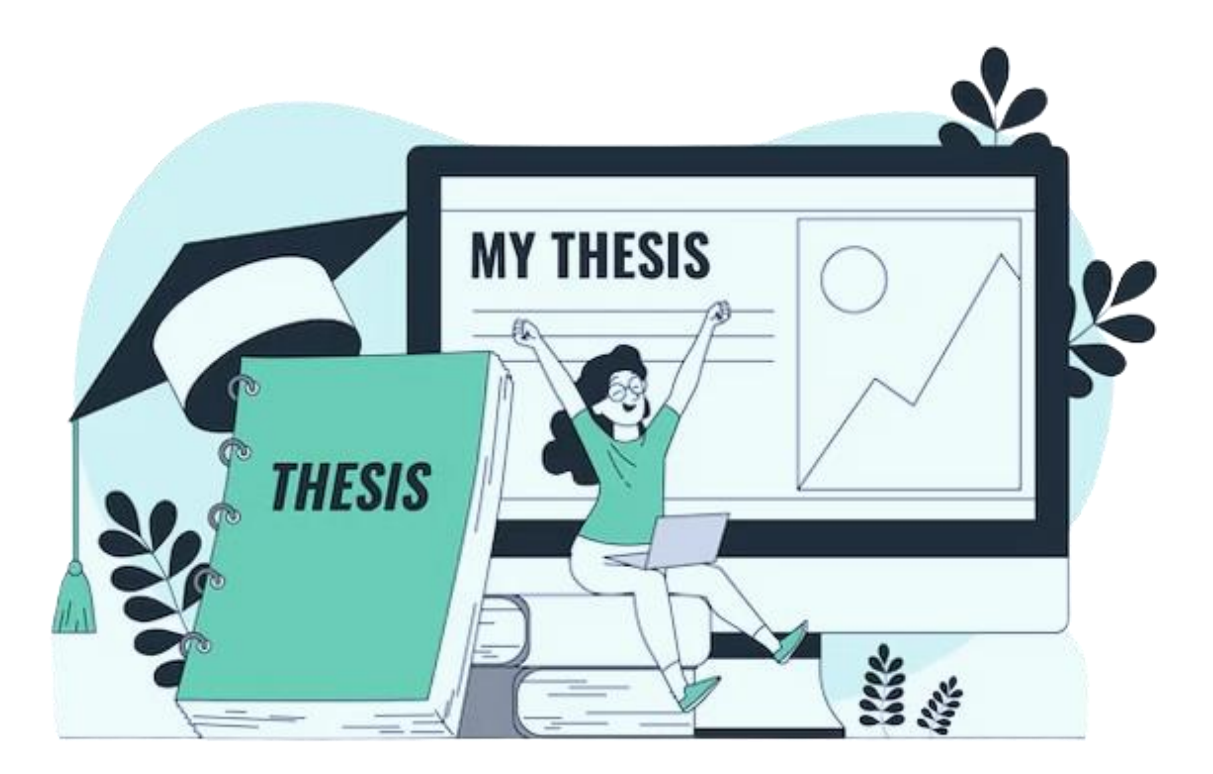

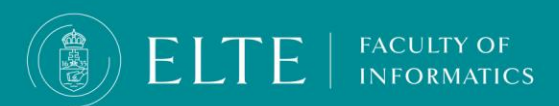